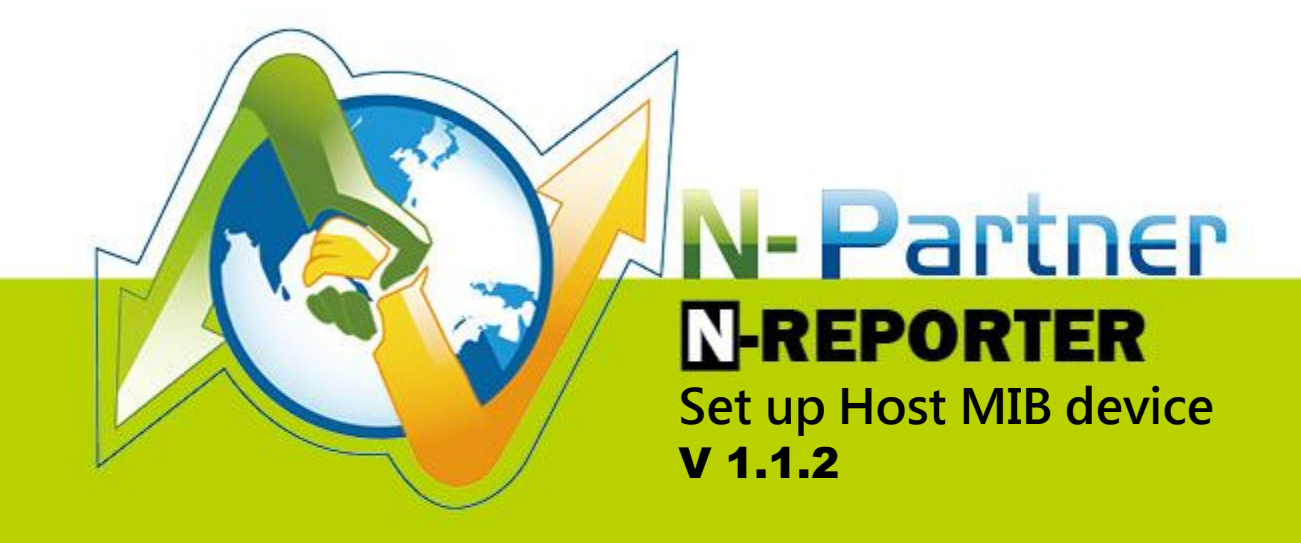

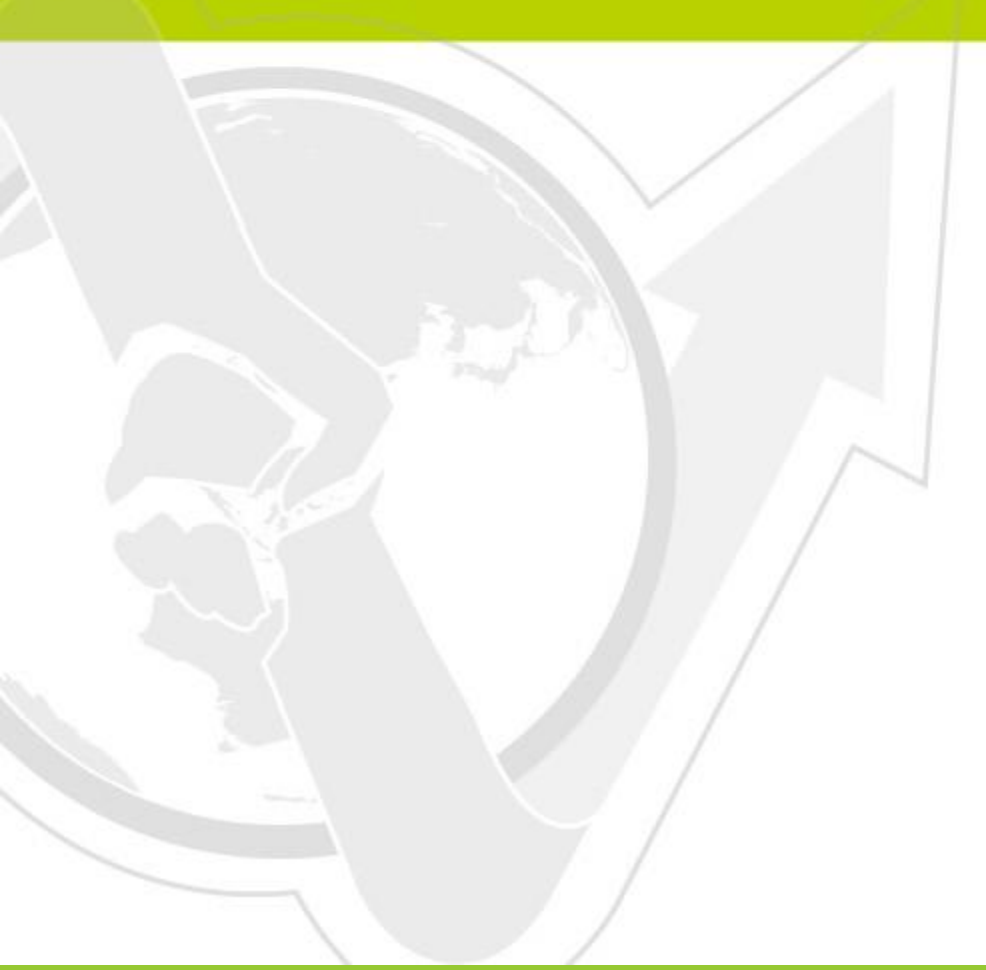

01-01-01-023 2016/1/30

# Preface

N-Reporter supports Host Resource MIB monitoring. This document introduces how does N-Reporter users set up Host MIB device.

## Contents:

| 1.   | Set Up Windows Server 2003                  | 2    |
|------|---------------------------------------------|------|
| 1-1. | Install SNMP Service in Windows Server 2003 | 2    |
| 1-2. | Set Up SNMP Agent in Windows Server 2003    | 5    |
| 2.   | Set Up Windows Server 2008                  | 8    |
| 2-1. | Install SNMP Service in Windows Server 2008 | 8    |
| 2-2. | Set Up SNMP Agent in Windows Server 2008    | . 11 |
| 3.   | Set Up Windows Server 2012                  | . 14 |
| 3-1. | Install SNMP Service in Windows Server 2012 | . 14 |
| 3-2. | Set Up SNMP Agent in Windows Server 2012    | . 17 |
| 4.   | Set Up Ubuntu/Debian                        | . 20 |
| 4-1. | Install SNMP Service in Ubuntu/Debian       | . 20 |
| 4-2. | Set Up SNMP Agent in Ubuntu/Debian          | . 20 |
| 5. A | dd Host MIB device to N-Reporter            | . 22 |

# 1.Set Up Windows Server 2003 1-1. Install SNMP Service in Windows Server 2003

Click [Start/ Control Panel/ Add or Remove Programs].

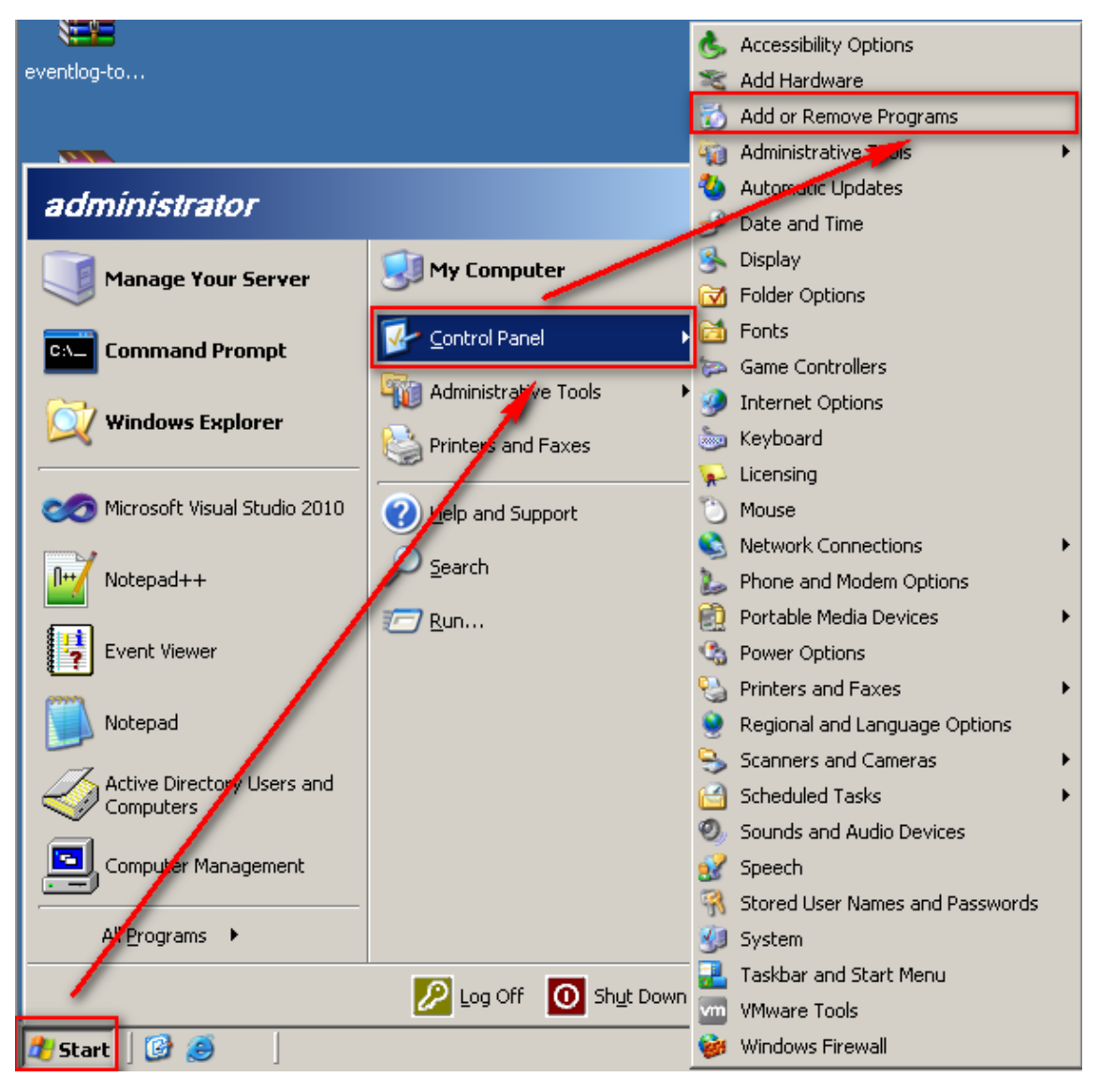

## Click [Add/Remove Windows Components/ Management and Monitoring Tools / Details].

| 💑 Add or Remove Programs                                                                             |        | <u> </u>      |
|----------------------------------------------------------------------------------------------------|--------|---------------|
| Currently installed programs:                                                                        | Name   | •             |
| Change or<br>Remove Obtfuscator Software Services - Community Edition                                | Size   | <u>6.45MB</u> |
| Programs Click here for support information.                                                         | Used   | rarely        |
| Windows Components Wizard                                                                            | j∳d On | 2/18/2013     |
| Add New Windows Components                                                                           |        | Remove        |
| You can add or remove components or Windows.                                                         | Size   | 182.00MB      |
|                                                                                                    | Size   | 46.05MB       |
| Add/Remove To add or remove a component, click the checkbox. A shaded box means that only<br>windows | Size   | 83.46MB       |
| Components Details.                                                                                  | Size   | 0.47MB        |
|                                                                                                    | Size   | 2.27MB        |
| I Management and Monitoring Tools 6.3 MB ▲<br>Sector 2 TMB                                           | Size   | 4.66MB        |
| Dther Network File and Print Services 000 MB                                                         | Size   | 24.86MB       |
| A Benote Storage 4.2 MB                                                                              | Size   | 31.93MB       |
| Description: Includes tools for server and network management and monitor in                         | Size   | 0.32MB        |
|                                                                                                    | Size   | 11.84MB       |
| Total disk space required: 21.2 MB <u>D</u> etails                                                   | Size   | 21.63MB       |
|                                                                                                    | Size   | 5.34MB        |
|                                                                                                    | Size   | 33.26MB       |
| <u>≺B</u> ack <u>N</u> ext > Cancel Help                                                             | Size   | 5.05MB 💌      |

### Check [ Simple Network Management Protocol ], then click [OK].

| Management and Monitoring Tools                                                                                                    | ×       |  |  |  |  |
|----------------------------------------------------------------------------------------------------|---------|--|--|--|--|
| To add or remove a component, click the check box. A shaded box means that only part<br>of the component will be installed. To see what's included in a component, click Details. |         |  |  |  |  |
| Subgomponents of Management and Monitoling Loois.                                                                                                    | 11MD    |  |  |  |  |
|                                                                                                    |         |  |  |  |  |
| Connection Point Services                                                                                                    | 0.2 MB  |  |  |  |  |
| 🔲 🛄 Network Monitor Tools                                                                                                    | 2.3 MB  |  |  |  |  |
| 🗹 💂 Simple Network Management Protocol                                                                                                    | 0.9 MB  |  |  |  |  |
| 🔲 📇 WMI SNMP Provider                                                                                                    | 1.1 MB  |  |  |  |  |
| A WMI Windows Installer Provider                                                                                                    | 0.6 MB  |  |  |  |  |
|                                                                                                    |         |  |  |  |  |
| Description: Includes agents that monitor the activity in network devices and report to<br>the network console workstation.                                                       |         |  |  |  |  |
| Total disk space required: 3.9 MB 🖕                                                                                                    | Details |  |  |  |  |
| Space available on disk: 29012.6 MB                                                                                                    |         |  |  |  |  |
| ОК                                                                                                    | Cancel  |  |  |  |  |

Insert the Windows Server 2003 installation disk, and then click [Next].

| lows Components Wizard                                                                                                    |                                          |
|----------------------------------------------------------------------------------------------------|------------------------------------------|
| <b>/indows Components</b><br>You can add or remove components of Windows.                                                                         | E                                        |
| To add or remove a component, click the checkbox. A shaded bo<br>part of the component will be installed. To see what's included in a<br>Details. | ix means that only<br>a component, click |
| Components:                                                                                                    |                                          |
| 🗌 💬 Indexing Service                                                                                                    | 0.0 MB 🔺                                 |
| 🗹 🥶 Internet Explorer Enhanced Security Configuration                                                                                             | 0.0 MB                                   |
| 🜌 🚆 Management and Monitoring Tools                                                                                                    | 6.3 MB                                   |
| 🔲 🚉 Networking Services                                                                                                    | 2.7 MB                                   |
| Band Brint Services                                                                                                    | оомв 🗾                                   |
| Description: Includes tools for server and network management a                                                                                   | nd monitoring.                           |
| Total disk space required: 3.9 MB                                                                                                    | Details                                  |
| Space available on disk: 29012.6 MB                                                                                                    | <u></u>                                  |
|                                                                                                    |                                          |
| < Back Next> C                                                                                                    | ancel Help                               |

### Click [Finish].

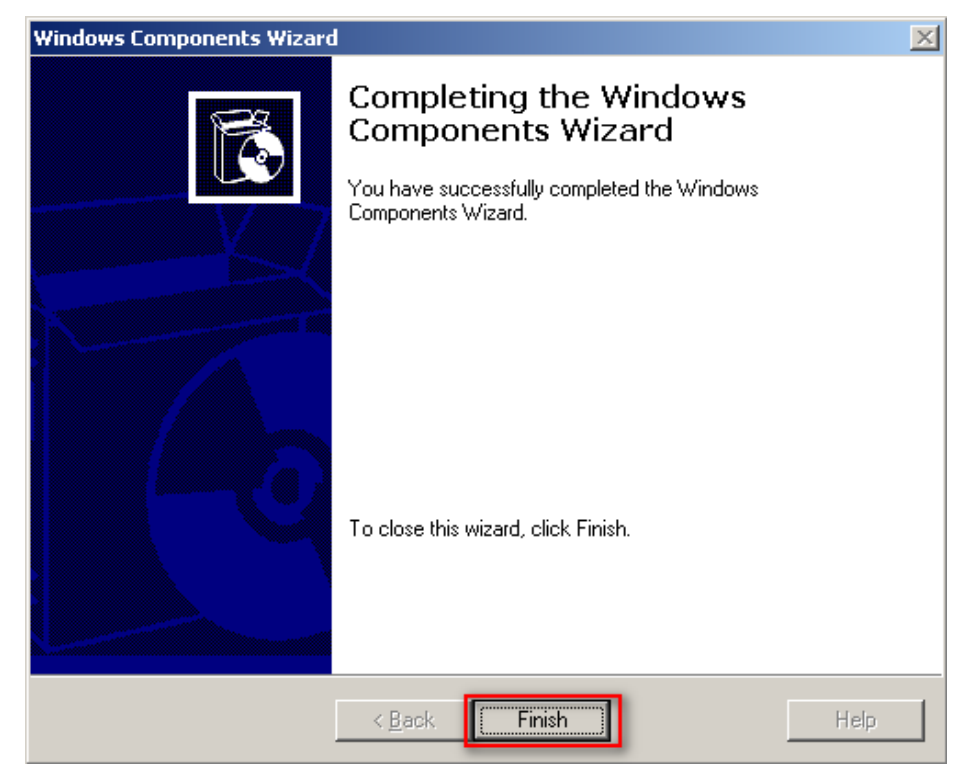

4

# 1-2. Set Up SNMP Agent in Windows Server 2003

Click [Start/ Control Panel/ Administrative Tools/ Computer Management].

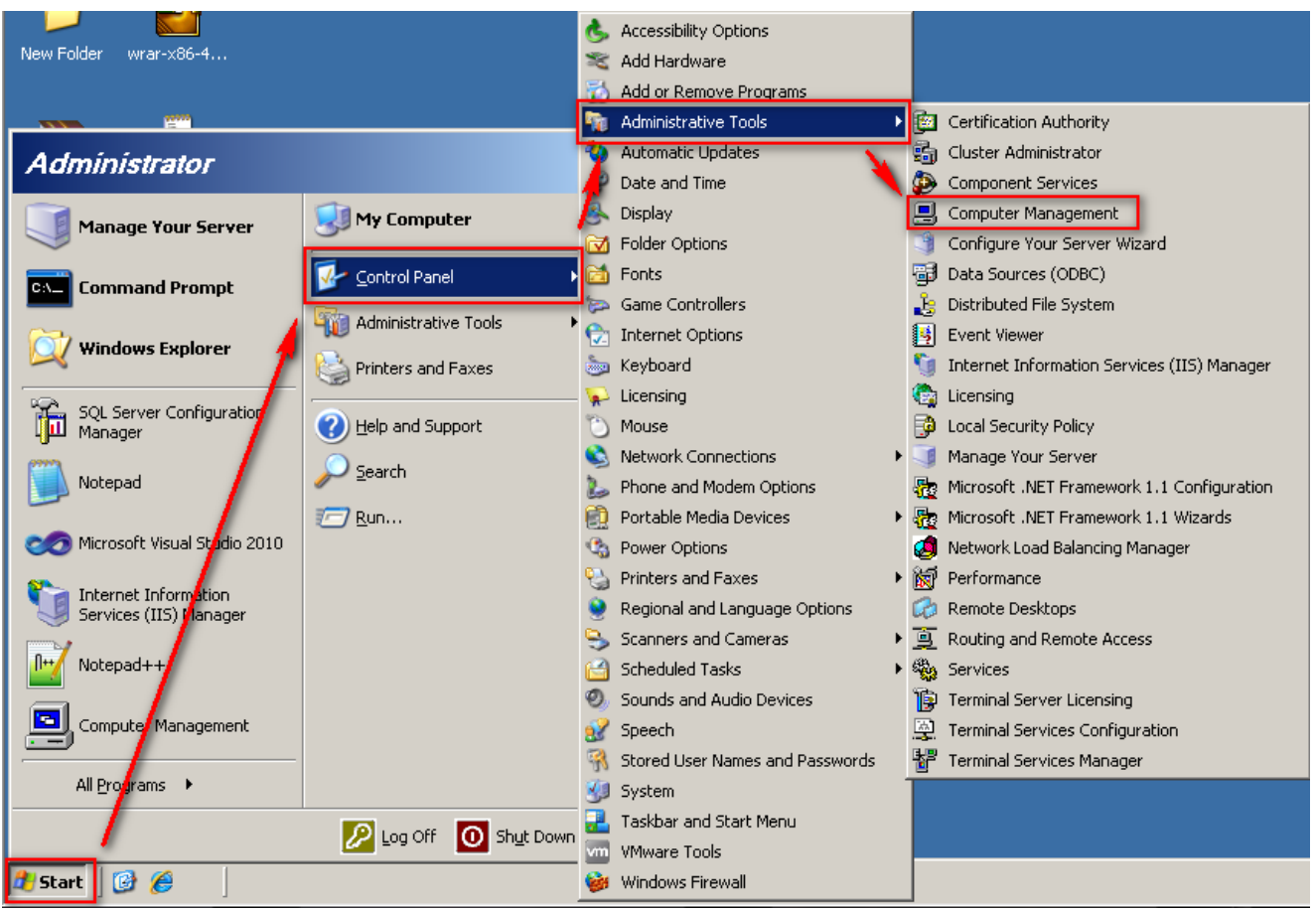

At the main interface tree catalog, extend [Services and Applications], then click [Services]. Right click [SNMP Service], then click [Properties].

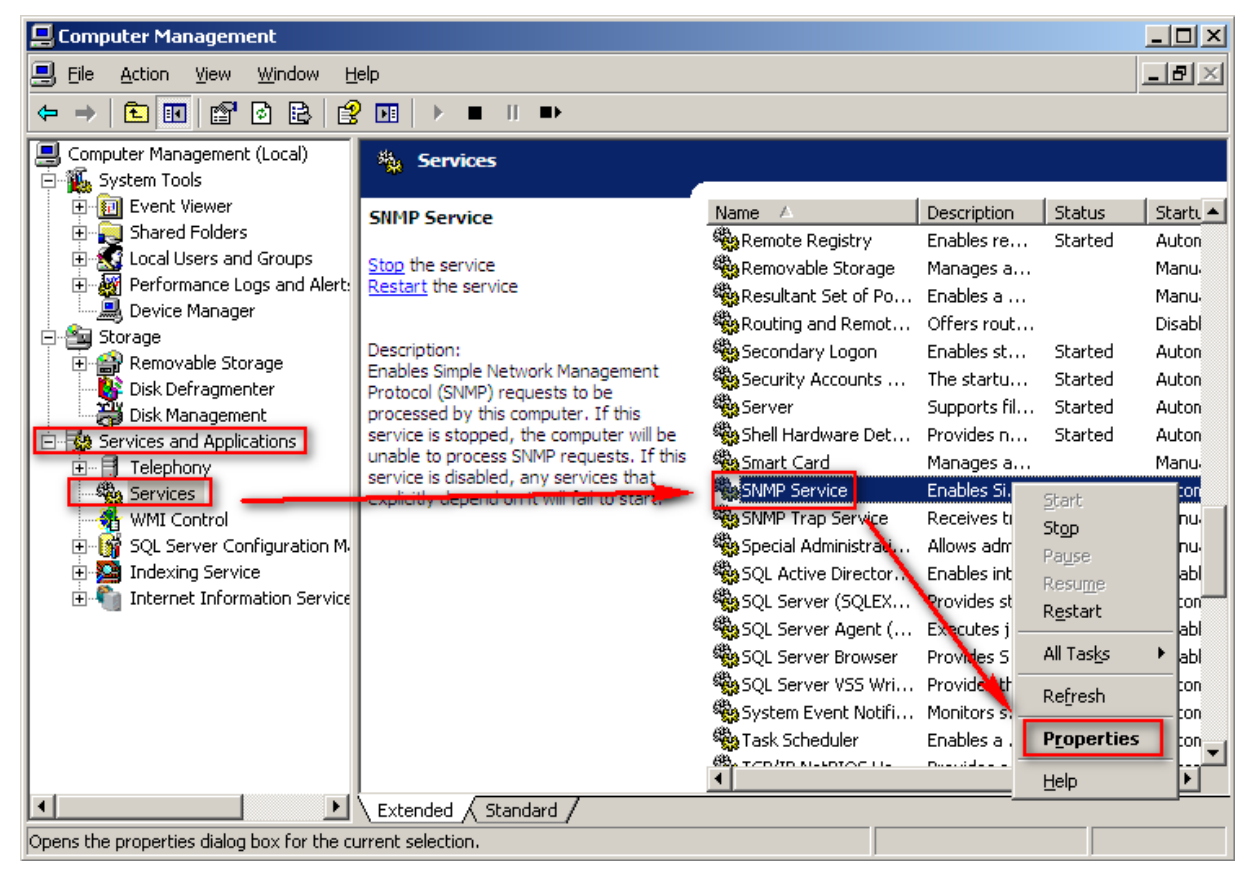

5

Click [General]. For Startup type, choose [Automatic] •

| SNMP Service Properties (Local Computer) |                                                                                                 |     |  |  |
|------------------------------------------|-------------------------------------------------------------------------------------------------|-----|--|--|
| General Log On                           | Recovery Agent Traps Security Dependenci                                                        | es  |  |  |
| Service name:                            | SNMP                                                                                            |     |  |  |
| Display <u>n</u> ame:                    | SNMP Service                                                                                    |     |  |  |
| Description:                             | Enables Simple Network Management Protocol<br>(SNMP) requests to be processed by this computer. |     |  |  |
| Path to executable<br>C:\WINDOWS\S       | e:<br>ystem32\snmp.exe                                                                          |     |  |  |
| Startup typ <u>e</u> :                   | Automatic                                                                                       | •   |  |  |
| Service status:                          | Started                                                                                         | -   |  |  |
| <u>S</u> tart                            | Stop Pause Resume                                                                               |     |  |  |
| You can specify th<br>from here.         | e start parameters that apply when you start the servic                                         | ;e  |  |  |
| Start parameters:                        |                                                                                                 |     |  |  |
|                                          |                                                                                                 |     |  |  |
|                                          | OK Cancel Ap                                                                                    | ply |  |  |

Click [Security/ Add ]. Add [Accepted Community names]. For Community Rights, choose [Read-Only] and enter Community name. Click [Add]. In this example the Read-Only Community name is "public."

| SNMP Service Properties (Local Computer)                                                 | <b>SNMP Service Configuration</b> | <u>? ×</u>            |
|------------------------------------------------------------------------------------------|-----------------------------------|-----------------------|
| General Log On Recovery Agent Traps Security Dependence                                  | cies Community rights:            | <u>A</u> dd<br>Cancel |
| Accepted community names Community Rights Add Edit Bemove                                |                                   | <u>ן</u>              |
| Accept SNMP packets from any host     Accept SNMP packets from these hosts     Iocalhost |                                   |                       |
|                                                                                          | ply                               |                       |

Click [Add], then comes out the [SNMP Service Configuration] interface. [Host name, IP or IPX address] enter N-Reporter IP, in this example we enter 192.168.2.7. Click [Add].

| SNMP Service Properties (Local Computer)                                                                                                    | <u>?</u> × | SNMP Service Configuration                                                  | ? ×                   |
|----------------------------------------------------------------------------------------------------|------------|-----------------------------------------------------------------------------|-----------------------|
| SNMP Service Properties (Local Computer)         General       Log On       Recovery       Agent       Traps       Security       Dependencie         ✓       Send authentication trap       Accepted community names       Accepted community       Rights       public       READ ONLY         Agd       Edit       Bemoye |            | SNMP Service Configuration <u>Host name, IP or IFX address:</u> 192.168.2.7 | <u>A</u> dd<br>Cancel |
| Accept SNMP packets from any host     Accept SNMP packets from these hosts     Iocalhost     Add Edit Remove      OK Cancel App                                                                                                    |            |                                                                             |                       |

### Click [OK].

| 5NMP Service Properties (Local Computer)                                   | × |
|----------------------------------------------------------------------------|---|
| General Log On Recovery Agent Traps Security Dependencies                  |   |
| Send authentication trap                                                   |   |
| Accepted community names Community Rights                                  |   |
| public READ ONLY                                                           |   |
| Add <u>E</u> dit <u>R</u> emove                                            |   |
| Accept SNMP packets from any host     Accept SNMP packets from these hosts |   |
| localhost<br>192.168.2.7                                                   |   |
| Edit Remove                                                                |   |
| OK Cancel Apply                                                            |   |

# 2.Set Up Windows Server 20082-1. Install SNMP Service in Windows Server 2008

Click [Start/ Administrative Tools/ Server Manager].

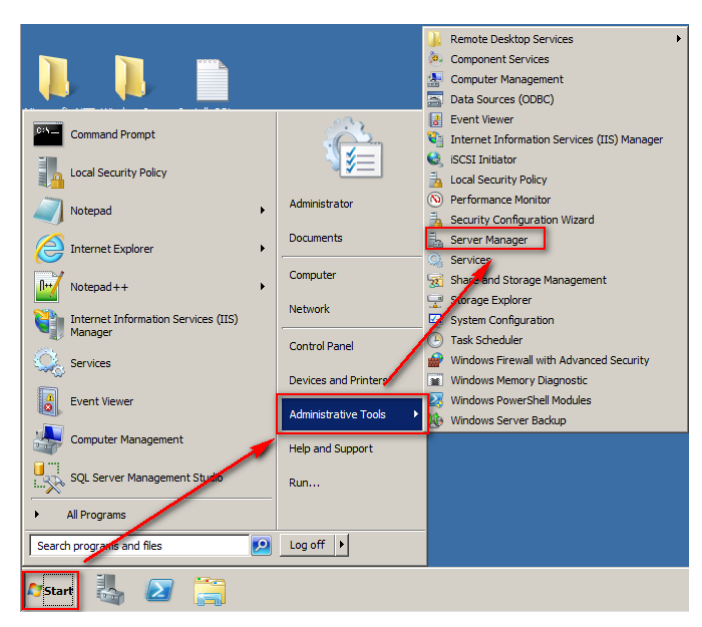

Click[Features/ Add Features].

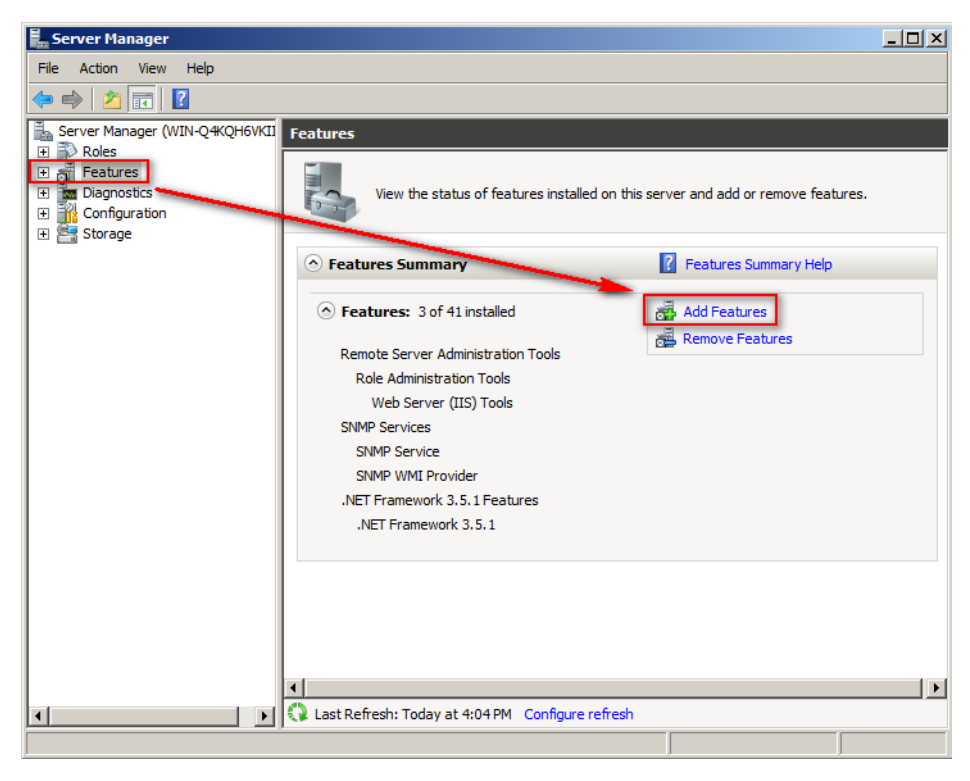

## Open [SNMP services], check [ SNMP Service ], click [Next].

| Add Features Wizard                             | ×                                                                                                    |
|-------------------------------------------------|----------------------------------------------------------------------------------------------------|
| Select Features                                 |                                                                                                    |
| Features<br>Confirmation<br>Progress<br>Results | Select one or more features to install on this server.         Features: <ul> <li>Remote Assistance</li> <li>Remote Differential Compression</li> <li>Remote Server Administration Tools (Installed)</li> <li>RPC over HTTP Proxy</li> <li>Simple TCP/IP Services</li> <li>SIMP Services</li> <li>SIMP Services</li> <li>SNMP Services</li> <li>SNMP Services</li> <li>SNMP Services</li> <li>Subsystem for UNIX-based Applications</li> <li>Telnet Client</li> <li>Telnet Server</li> <li>Windows Biometric Framework</li> <li>Windows Process Activation Service</li> <li>Windows Process Activation Service</li> <li>Windows Server Backup Features</li> <li>Windows Server Backup Features</li> <li>Windows Server Backup Features</li> <li>Windows Server Backup Features</li> </ul> Description: |
|                                                 | < Previous Next > Install Cancel                                                                                                    |

## Click [Install].

| Add Features Wizard                             |                                                                                                    | × |
|-------------------------------------------------|----------------------------------------------------------------------------------------------------|---|
| Confirm Installa                                | tion Selections                                                                                                    |   |
| Features<br>Confirmation<br>Progress<br>Results | To install the following roles, role services, or features, click Install. <ul> <li>                 Informational message below             </li> <li>                 This server might need to be restarted after the installation completes.</li></ul> |   |
|                                                 | < Previous Next > Install Cancel                                                                                                    |   |

## Click [Close].

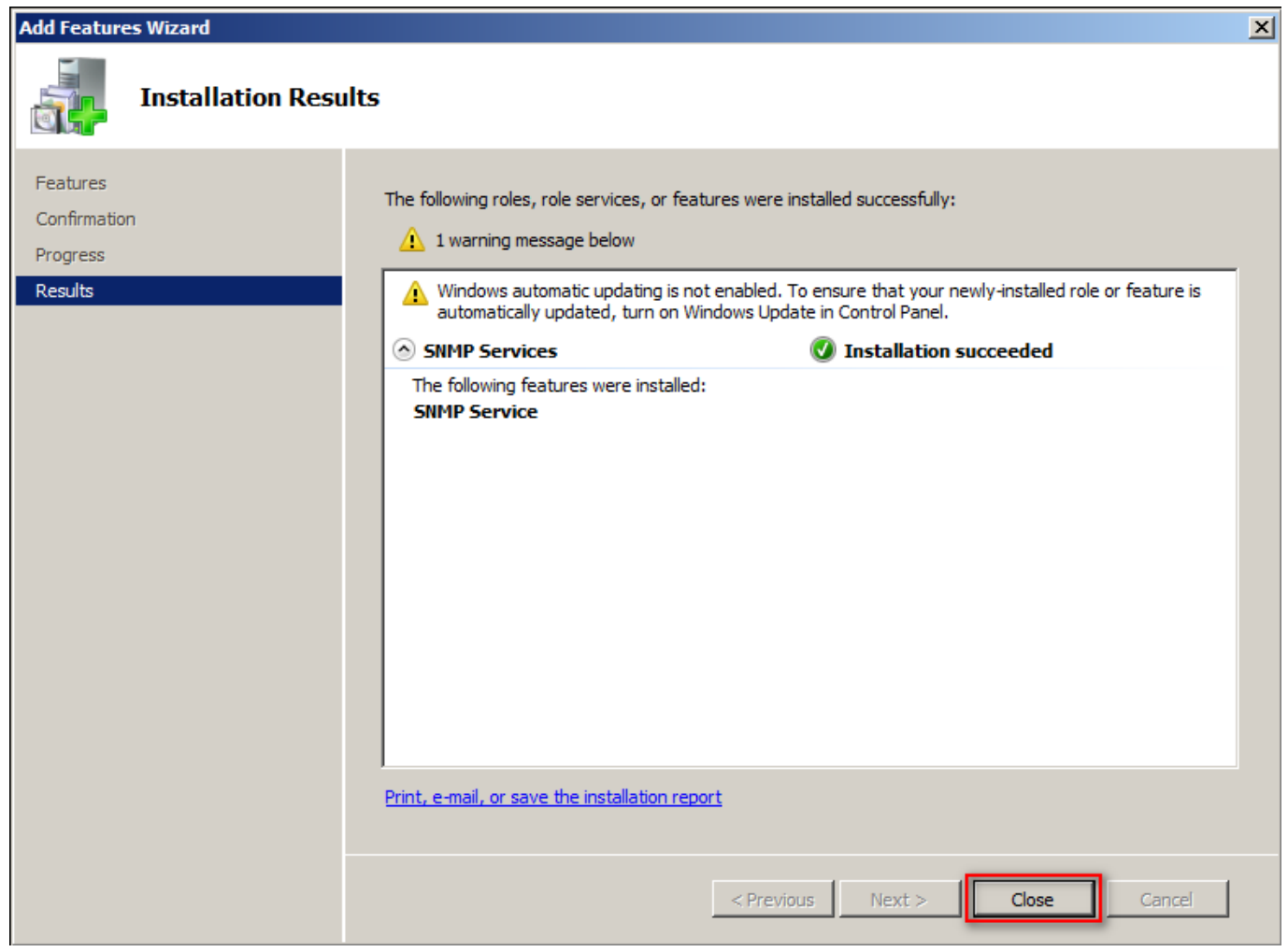

# 2-2. Set Up SNMP Agent in Windows Server 2008

Click [Start/ Administrative Tools/ Services].

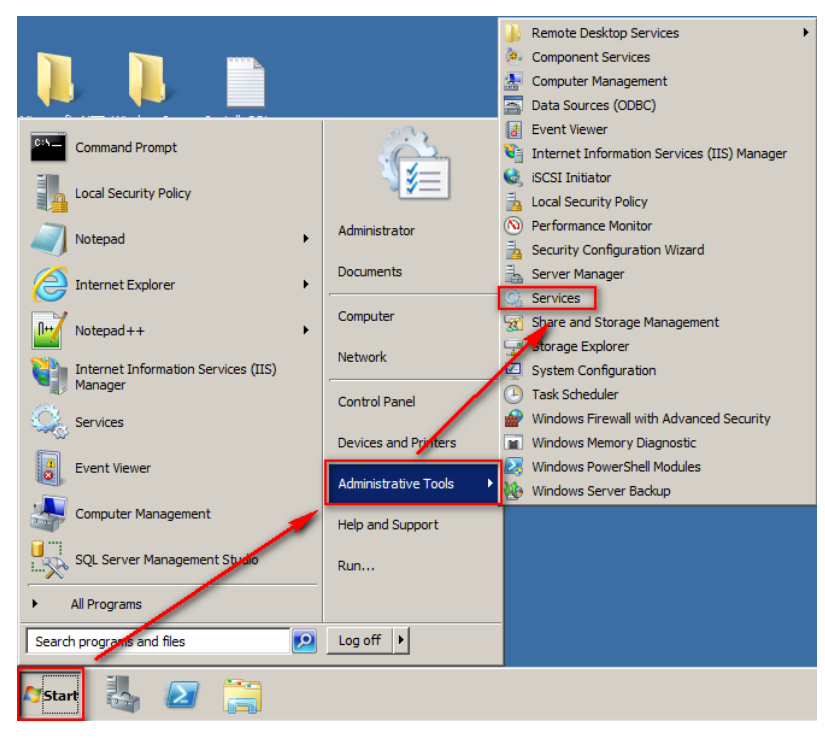

Right click [SNMP Service], then click [Properties].

| 🖏 Services               |                                             |                          |                     |                              | _O×             |
|--------------------------|---------------------------------------------|--------------------------|---------------------|------------------------------|-----------------|
| File Action View         | Help                                        |                          |                     |                              |                 |
|                          | à 🛃 🛛 📷 🛛 🖉 🖬 🕪 🖉                           |                          |                     |                              |                 |
| 🤹 Services (Local)       | 🔕 Services (Local)                          |                          |                     |                              |                 |
|                          | SNMP Service                                | Name 🔺                   | Description Statu   | s Startup Type               | Log On As 🔺     |
|                          |                                             | Remote Access Co         | Manages di          | Manual                       | Local System    |
|                          | Stop the service                            | 🧟 Remote Desktop C       | Remote De Starte    | ed Manual                    | Local System    |
|                          | Restart the service                         | 🤹 Remote Desktop Se      | Allows user Starte  | ed Manual                    | Network S       |
|                          |                                             | 🌼 Remote Desktop Se      | Allows the Starte   | ed Manual                    | Local System    |
|                          | Description:                                | 🤹 Remote Procedure       | The RPCSS Starte    | ed Automatic                 | Network S       |
|                          | Enables Simple Network Management           | 🧟 Remote Procedure       | In Window           | Manual                       | Network S       |
|                          | processed by this computer. If this         | 🌼 Remote Registry        | Enables re Starte   | ed Automatic                 | Local Service   |
|                          | service is stopped, the computer will be    | 🤹 Resultant Set of Po    | Provides a          | Manual                       | Local System    |
|                          | unable to process SNMP requests. If this    | 🌼 Routing and Remot      | Offers rout         | Disabled                     | Local System    |
|                          | explicitly depend on it will fail to start. | 🌼 RPC Endpoint Mapper    | Resolves R Starte   | ed Automatic                 | Network S       |
|                          |                                             | 🌼 Secondary Logon        | Enables st          | Manual                       | Local System    |
|                          |                                             | 🌼 Secure Socket Tun      | Provides s          | Manual                       | Local Service   |
|                          |                                             | 🌼 Security Accounts      | The startu Starte   | ed Automatic                 | Local System    |
|                          |                                             | 🔍 Server                 | Supports fil Starte | ed Automatic                 | Local System    |
|                          |                                             | 🌼 Shell Hardware Det     | Provides n Starte   | ed Automatic                 | Local System    |
|                          |                                             | 🔍 Smart Card             | Manages a           | Manual                       | Local Service   |
|                          |                                             | Smart Card Remov         | Allows the          | Manual                       | Local System    |
|                          |                                             | SNMP Service             | Enables Si Starts   | Automatic                    | Local System    |
|                          |                                             | SNMP Trap                | Re Start            | Manual                       | Local Service   |
|                          |                                             | 🌼 Software Protection    | En Stop             | Automatic (D                 | Network S       |
|                          |                                             | 🔍 Special Administrati . | Alle                | Manual                       | Local System    |
|                          |                                             | SPP Notification Ser.    | Pro Resume          | Manual                       | Local Service   |
|                          |                                             | 🔍 SQL Active Director    | En Restart          | Disabled                     | Network S       |
|                          | 1                                           | 🔍 SQL Server (SQLEX      | All Tasks           | Automatic                    | Network S       |
|                          | 1                                           | 🔍 SQL Server Agent (     |                     | <ul> <li>Disabled</li> </ul> | Network S       |
|                          |                                             | 🔍 SQL Server Browser     | Pro Refresh         | Disabled                     | Local Service 📃 |
|                          | Extended Standard                           |                          | Properties          |                              |                 |
| Opens the properties dia | og box for the current selection.           |                          |                     | -                            |                 |
|                          |                                             |                          | Help                |                              |                 |

Click [General]. For Startup type, please choose [Automatic].

| SNMP Service Prop                | erties (Local Computer)                                                                      | x |  |  |  |  |
|----------------------------------|----------------------------------------------------------------------------------------------|---|--|--|--|--|
| General Log On                   | Recovery Agent Traps Security Dependencies                                                   |   |  |  |  |  |
| Service name:                    | SNMP                                                                                         |   |  |  |  |  |
| Display name:                    | SNMP Service                                                                                 |   |  |  |  |  |
| Description:                     | Enables Simple Network Management Protocol (SNMP) requests to be processed by this computer. |   |  |  |  |  |
| Path to executate                | a:<br>                                                                                       |   |  |  |  |  |
| C:\windows\Sys                   | em 32 \snmp.exe                                                                              |   |  |  |  |  |
| Startup type:                    | Automatic                                                                                    |   |  |  |  |  |
| Help me configure                | lelp me configure service startup options.                                                   |   |  |  |  |  |
| Service status:                  | Service status: Started                                                                      |   |  |  |  |  |
| Start                            | Start Stop Pause Resume                                                                      |   |  |  |  |  |
| You can specify th<br>from here. | e start parameters that apply when you start the service                                     |   |  |  |  |  |
| Start parameters:                |                                                                                              |   |  |  |  |  |
|                                  |                                                                                              |   |  |  |  |  |
|                                  | OK Cancel Apply                                                                              |   |  |  |  |  |

Click [Security/ Add ]. Add [Accepted Community names]. For Community Rights, choose [Read-Only] and enter Security Community name. Click [Add]. In this example the Read-Only Community name is "public."

| SNMP Service Properties (Local Computer)                                                                                                    | X SNMP Service Configuration                                          |
|----------------------------------------------------------------------------------------------------|-----------------------------------------------------------------------|
| General       Log On       Recovery       Agent       Traps       Security       Dependencies         ✓       Send authentication trap       Accepted community names | Community rights:<br>READ ONLY<br>Community Name:<br>Dublic<br>Cancel |
| Accept SNMP packets from any host     Accept SNMP packets from these hosts                                                                                            |                                                                       |
| Add Edit Remove                                                                                                    |                                                                       |
| OK Cancel Apply                                                                                                    |                                                                       |

Click [Add], then comes out the [SNMP Service Configuration] interface. [Host name, IP or IPX address] enter N-Reporter IP, in this example we enter 192.168.2.7. Click [Add].

| SNMP Service Properties (Local Computer)                                                                                                    | SNMP Service Configuration                                                          | × |
|----------------------------------------------------------------------------------------------------|-------------------------------------------------------------------------------------|---|
| SNMP Service Properties (Local Computer)         General       Log On         Recovery       Agent         Traps       Security         Dependencies             Send authentication trap             Accepted community names             Community       Rights         public       READ ONLY             Add       Edit             O       Accept SNMP packets from any host             O       Accept SNMP packets from these hosts | X SNMP Service Configuration<br>Add<br>Host name, IP or IPX-address:<br>192.168.2.7 |   |
| Add     Edit     Remove       Learn more about SNMP     OK     Cancel     Apply                                                                                                    |                                                                                     |   |

#### Click [OK].

| SNMP Service | Properties (L     | ocal Compu      | ter)         |              | × |
|--------------|-------------------|-----------------|--------------|--------------|---|
| General Log  | g On ∫ Recovery   | Agent           | aps Security | Dependencies |   |
| Send au      | thentication trap | •               |              |              |   |
| Accepted     | community nam     | ies             |              |              |   |
| Commu        | inity             |                 | Rights       |              |   |
| public       |                   |                 | READ ONLY    | _            |   |
|              |                   |                 |              |              |   |
|              |                   |                 |              |              |   |
|              | Add               | Edit            | Remo         | ove          |   |
| C Acce       | pt SNMP packe     | ts from any ho  | st           |              |   |
| - • Acce     | ept SNMP packe    | ts from these I | nosts        |              |   |
| 192.1        | 68.2.7            |                 |              |              |   |
|              |                   |                 |              |              |   |
|              | Add               | Edit            | Remo         | ve           |   |
| Learn more   | about <u>SNMP</u> |                 |              |              |   |
|              |                   | ОК              | Cancel       | Apply        |   |

# 3.Set Up Windows Server 20123-1. Install SNMP Service in Windows Server 2012

Click [Start / Server Manager] •

Click [ Manage / Add Roles and Features ]  $\,\circ\,$ 

|                               | 301                 |                                                                                                    |  |  |
|-------------------------------|---------------------|----------------------------------------------------------------------------------------------------|--|--|
| ł                             | • @   🚩 📠           | nage Tools View Help                                                                                                    |  |  |
|                               |                     | Remove Roles and Features                                                                                                    |  |  |
| ELCOME TO SERVER MA           | NAGER               | Add Servers                                                                                                    |  |  |
|                               |                     | Create Server Group                                                                                                    |  |  |
| 1                             | Configure           | Server Manager Properties                                                                                                    |  |  |
|                               | coninguic           |                                                                                                    |  |  |
| UICK START                    |                     |                                                                                                    |  |  |
|                               | 2 Add roles ar      | les and features                                                                                                    |  |  |
|                               | 3 Add other se      | ervers to manage                                                                                                    |  |  |
| VHAT'S NEW                    |                     |                                                                                                    |  |  |
|                               | 4 Create a ser      | ver group                                                                                                    |  |  |
|                               |                     |                                                                                                    |  |  |
|                               |                     | Hide                                                                                                    |  |  |
| EARN MORE                     |                     | - 1927 (1927) (2                                                                                                    |  |  |
|                               |                     |                                                                                                    |  |  |
| ROLES AND SERVER GROUPS       |                     |                                                                                                    |  |  |
| les: 3   Server groups: 1   5 | Servers total: 1    | ~                                                                                                    |  |  |
|                               | ELCOME TO SERVER MA | ELCOME TO SERVER MANAGER  ELCOME TO SERVER MANAGER  I CONFIGURE  CONFIGURE CONFIGURE CONFIGURE CONFIGURE  CONFIGURE CONFIGURE CO |  |  |

Click [ Next / Next / Next ]

## Check [ SNMP Service ]

| <b>a</b>                                                                | Add Roles and Features Wizard                                                                                                    | _ <b>_</b> X                                                                                                    |
|-------------------------------------------------------------------------|----------------------------------------------------------------------------------------------------|----------------------------------------------------------------------------------------------------|
| Select features<br>Before You Begin<br>Installation Type                | Select one or more features to install on the selected server.<br>Features                                                                                                    | DESTINATION SERVER<br>WIN2012R2AD.NPWin2012r2.local                                                                                                    |
| Server Selection<br>Server Roles<br>Features<br>Confirmation<br>Results | <ul> <li>□ RPC over HTTP Proxy</li> <li>□ Simple TCP/IP Services</li> <li>☑ SMB 1.0/CIFS File Sharing Support (Installed)</li> <li>□ SMB Bandwidth Limit</li> <li>□ SMTP Service</li> <li>□ SNMP Service</li> <li>□ SNMP WMI Provider</li> <li>□ Telnet Client</li> </ul>  | Simple Network Management<br>Protocol (SNMP) Service includes<br>agents that monitor the activity in<br>network devices and report to the<br>network console workstation. |
|                                                                         | <ul> <li>Telnet Server</li> <li>TFTP Client</li> <li>User Interfaces and Infrastructure (2 of 3 installed)</li> <li>Windows Biometric Framework</li> <li>Windows Feedback Forwarder</li> <li>Windows Identity Foundation 3.5</li> <li>Windows Internal Database</li> </ul> |                                                                                                    |
|                                                                         | < Previous Next >                                                                                                    | > Install Cancel                                                                                                    |

## Click [ Add Features ] •

| The<br>nav | following tools are required to manage this feature, but do not<br>e to be installed on the same server. |
|------------|----------------------------------------------------------------------------------------------------|
| ⊿          | Remote Server Administration Tools                                                                       |
|            | ▲ Feature Administration Tools                                                                           |
|            | [Tools] SNMP Tools                                                                                       |
|            |                                                                                                    |
|            |                                                                                                    |

#### Click [ Next ] $\,\circ\,$

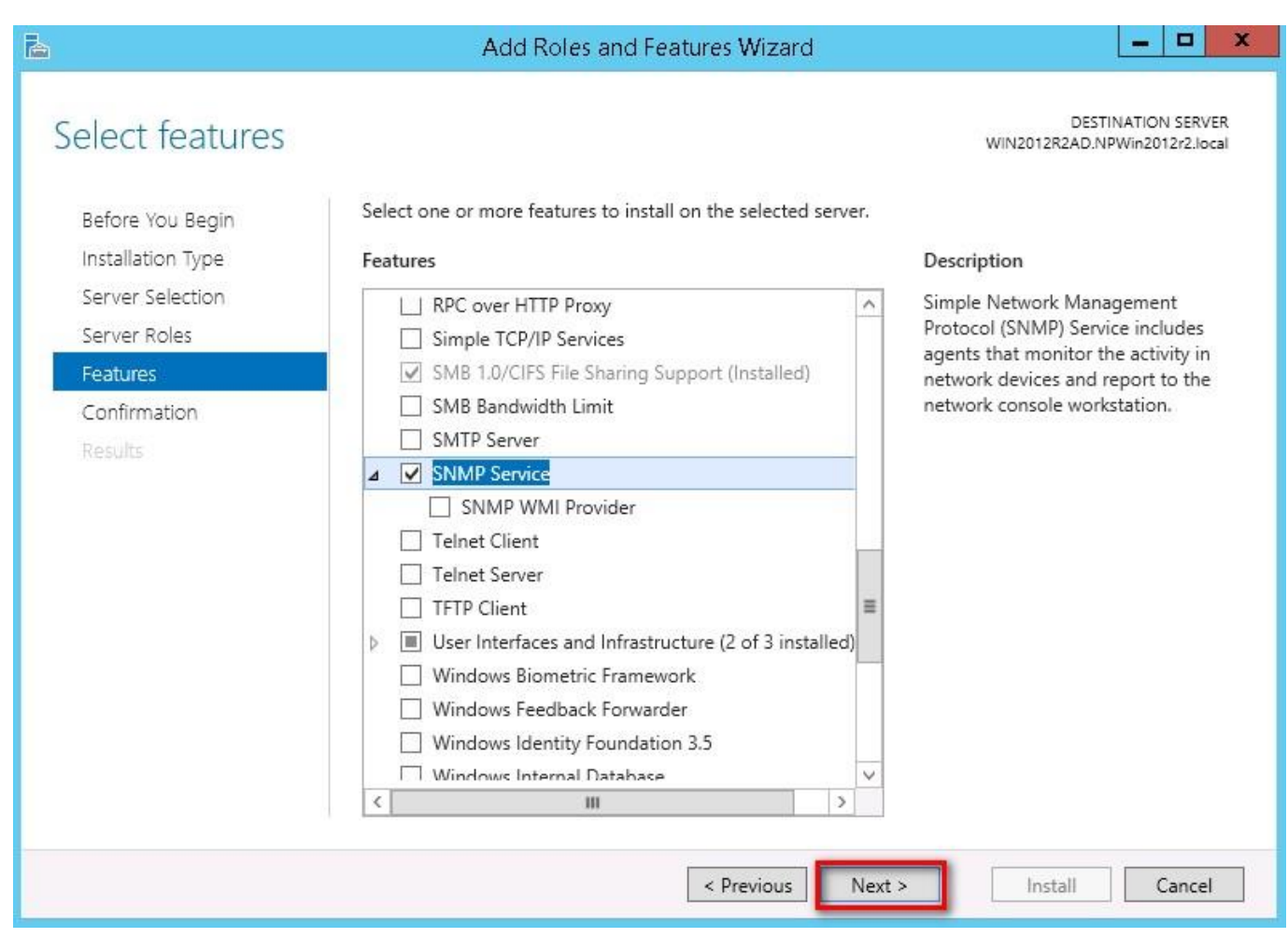

### Click [ Install ] •

| 兦 | 🛓 📃 Add Roles and Features Wizard 📃 🗖 |                                                                                                    |                                                     |  |  |
|---|---------------------------------------|----------------------------------------------------------------------------------------------------|-----------------------------------------------------|--|--|
| ( | Confirm installat                     | ion selections                                                                                                    | DESTINATION SERVER<br>WIN2012R2AD.NPWin2012r2.local |  |  |
|   | Before You Begin                      |                                                                                                    | er, chek histan.                                    |  |  |
|   | Installation Type                     | Restart the destination server automatically if required                                                                                            |                                                     |  |  |
|   | Server Selection                      | Optional features (such as administration tools) might be displayed on<br>been selected automatically. If you do not want to install these optional | this page because they have                         |  |  |
|   | Server Roles                          | their check boxes.                                                                                                    | inteatures, click Previous to clear                 |  |  |
|   | Features                              |                                                                                                    |                                                     |  |  |
|   | Confirmation                          | Remote Server Administration Tools                                                                                                    |                                                     |  |  |
|   | Results                               | Feature Administration Tools<br>SNMP Tools<br>SNMP Service                                                                                          |                                                     |  |  |
|   |                                       | Export configuration settings<br>Specify an alternate source path                                                                                   |                                                     |  |  |
|   |                                       | < Previous Next >                                                                                                    | Install Cancel                                      |  |  |

16

# 3-2. Set Up SNMP Agent in Windows Server 2012

Click[ Start / Administrative Tools / Services ].

| 🔁 l 🔂 🕕 🗧 l         | Shortcut Tools                                             | Adminis            | trative Tools |                 |              | x   |
|---------------------|------------------------------------------------------------|--------------------|---------------|-----------------|--------------|-----|
| File Home S         | Share View Manage                                          |                    |               |                 |              | ~ 🕐 |
| 🕒 🕘 - 🕇 🗟           | Control Panel      System and Security      Administration | ative Tools 🕨      | v د<br>د      | Search Administ | rative Tools | Q   |
|                     | Name                                                       | Date modified      | Туре          | Size            |              | ^   |
| Deskton             | 🚮 Group Policy Management                                  | 8/22/2013 2:56 PM  | Shortcut      | 2 KB            |              |     |
| Desktop             | 🔝 iSCSI Initiator                                          | 8/22/2013 2:57 PM  | Shortcut      | 2 KB            |              |     |
| Becont places       | 🛃 Local Security Policy                                    | 8/22/2013 2:54 PM  | Shortcut      | 2 KB            |              |     |
| Recent places       | 📷 ODBC Data Sources (32-bit)                               | 8/22/2013 7:56 AM  | Shortcut      | 2 KB            |              |     |
| This DC             | 📷 ODBC Data Sources (64-bit)                               | 8/22/2013 2:59 PM  | Shortcut      | 2 KB            |              |     |
| THIS PC             | 🛞 Performance Monitor                                      | 8/22/2013 2:52 PM  | Shortcut      | 2 KB            |              |     |
| C Natural           | 🔊 Resource Monitor                                         | 8/22/2013 2:52 PM  | Shortcut      | 2 KB            |              |     |
| Network             | 👼 Security Configuration Wizard                            | 8/22/2013 2:45 PM  | Shortcut      | 2 KB            |              |     |
|                     | 🛃 Server Manager                                           | 8/22/2013 2:55 PM  | Shortcut      | 2 KB            |              |     |
|                     | Services                                                   | 8/22/2013 2:54 PM  | Shortcut      | 2 KB            |              |     |
|                     | 🛃 System Configuration                                     | 8/22/2013 2:53 PM  | Shortcut      | 2 KB            |              |     |
|                     | 🛃 System Information                                       | 8/22/2013 2:53 PM  | Shortcut      | 2 KB            |              |     |
|                     | 🔝 Task Scheduler                                           | 8/22/2013 2:55 PM  | Shortcut      | 2 KB            |              | =   |
|                     | 🔗 Windows Firewall with Advanced Security                  | 8/22/2013 2:45 PM  | Shortcut      | 2 KB            |              |     |
|                     | 減 Windows Memory Diagnostic                                | 8/22/2013 2:52 PM  | Shortcut      | 2 KB            |              |     |
|                     | 🛃 Windows PowerShell (x86)                                 | 8/22/2013 11:37 PM | Shortcut      | 3 KB            |              |     |
|                     | 📷 Windows PowerShell ISE (x86)                             | 8/22/2013 2:55 PM  | Shortcut      | 2 KB            |              |     |
|                     | 📷 Windows PowerShell ISE                                   | 8/22/2013 2:55 PM  | Shortcut      | 2 KB            |              |     |
|                     | 法 Windows Server Backup                                    | 8/22/2013 2:53 PM  | Shortcut      | 2 KB            |              | ~   |
| 31 items 1 item sel | ected 1.13 KB                                              | 52) ZC             |               |                 | [            |     |

### Right click [ SNMP Service ], then click [ Properties ].

| 9,                     |                                                                                                    | Services                                                                                                    |                                                                                                    |                                                     | _ 0                                                                                                    | x                                                                                                    |
|------------------------|----------------------------------------------------------------------------------------------------|----------------------------------------------------------------------------------------------------|----------------------------------------------------------------------------------------------------|-----------------------------------------------------|----------------------------------------------------------------------------------------------------|----------------------------------------------------------------------------------------------------|
| File Action View       | Help                                                                                                    |                                                                                                    |                                                                                                    |                                                     |                                                                                                    |                                                                                                    |
|                        | 🗟 🔂 🖬 🕨 🖩 II 🕪                                                                                                    |                                                                                                    |                                                                                                    |                                                     |                                                                                                    |                                                                                                    |
| 🏩 Services (Local)     | Services (Local)                                                                                                    |                                                                                                    |                                                                                                    |                                                     |                                                                                                    |                                                                                                    |
|                        | SNMP Service                                                                                                    | Name 🔺                                                                                                    | Description                                                                                                    | Status                                              | Startup Type                                                                                                    | Log ^                                                                                                    |
|                        | Stop the service<br>Restart the service<br>Description:<br>Enables Simple Network<br>Management Protocol (SNMP)<br>requests to be processed by this<br>computer. If this service is stopped,<br>the computer will be unable to<br>process SNMP requests. If this service | <ul> <li>Routing and Remote Access</li> <li>RPC Endpoint Mapper</li> <li>Secondary Logon</li> <li>Secure Socket Tunneling Pr</li> <li>Security Accounts Manager</li> <li>Server</li> <li>Shell Hardware Detection</li> <li>Smart Card</li> <li>Smart Card Removal Policy</li> </ul> | Offers routi<br>Resolves RP<br>Enables star<br>Provides su<br>The startup<br>Supports fil<br>Provides no<br>Manages ac<br>Creates soft<br>Allows the s | Running<br>Running<br>Running<br>Running<br>Running | Disabled<br>Automatic<br>Manual<br>Automatic<br>Automatic<br>Automatic<br>Disabled<br>Manual (Trig                                      | Loc<br>Net<br>Loc<br>Loc<br>Loc<br>Loc<br>Loc<br>Loc                                                                      |
|                        | is disabled, any services that explicitly depend on it will fail to start.                                                                                                    | SNMP Service<br>SNMP Trap<br>Software Protection<br>Special Administration<br>Spot Verifier<br>SSDP Discovery<br>Storage Tiers Manage<br>Superfetch<br>System Event Notifica<br>System Events Broker<br>Task Scheduler                                                              | Enables Sim<br>tart<br>top<br>ause<br>esume<br>estart<br>II Tasks<br>enesh<br>roperties                                                                | Running<br>nning<br>nning<br>nning<br>nning         | Automatic<br>Manual<br>Automatic (D<br>Manual<br>Manual (Trig<br>Disabled<br>Manual<br>Manual<br>Automatic<br>Automatic (T<br>Automatic | Loc<br>Loc<br>Net<br>Loc<br>Loc<br>Loc<br>Loc<br>Loc<br>Loc<br>Loc<br>Vec<br>Vec<br>Vec<br>Vec<br>Vec<br>Vec<br>Vec<br>Ve |
|                        | Extended Standard                                                                                                    |                                                                                                    |                                                                                                    |                                                     |                                                                                                    |                                                                                                    |
| Opens the properties d | ialog box for the current selection.                                                                                                    |                                                                                                    |                                                                                                    |                                                     |                                                                                                    |                                                                                                    |

Click [General], for Startup type, choose [Automatic].

| Cog on                          | Hecovery   Ager                      | it i raps      | Security   | Dependencies      |
|---------------------------------|--------------------------------------|----------------|------------|-------------------|
| Service name:                   | SNMP                                 |                |            |                   |
| Display name:                   | SNMP Service                         |                |            |                   |
| Description:                    | Enables Simple N<br>(SNIMP) requests | letwork Mar    | nagement   | Protocol          |
|                                 | (Station Trequests                   |                | essed by a |                   |
| Path to executab                | le: 🔨 💊                              |                |            |                   |
| D:\Windows\Sys                  | tem32\snmp.exe                       |                |            |                   |
| Startup type:                   | Automatic                            |                |            | ~ ~               |
|                                 | Automatic (Delay                     | ved Start)     |            |                   |
|                                 | Automatic                            |                |            |                   |
| Service status:                 | Disabled                             |                |            |                   |
| Start                           | Stop                                 | Pau            | ise        | Resume            |
| 194 (1972)<br>194               |                                      |                |            | ana a             |
| You can specify t<br>from here. | he start parameters                  | : that apply i | when you : | start the service |
|                                 | 0                                    |                |            |                   |
| Start parameters:               | -15                                  |                |            |                   |
|                                 |                                      |                |            |                   |
|                                 |                                      |                |            |                   |

Click [Security/ Add ]. Add [Accepted Community names]. For Community Rights, choose [Read-Only] and enter Security Community name. Click [Add]. In this example the Read-Only Community name is "public".

| SNMP Service Properties (Local Computer)                  | SNMP Service Configuration |
|-----------------------------------------------------------|----------------------------|
| General Log On Recovery Agent Traps Security Dependencies | Community rights:          |
| Accepted community names                                  | Community Name:            |
| Lommunity Hights                                          |                            |
|                                                           |                            |
| Add Edit Remove                                           |                            |
| Accept SNMP packets from these hosts                      |                            |
|                                                           |                            |
| Add Edit Remove                                           |                            |
|                                                           |                            |
| OK Cancel Apply                                           |                            |

18

Click [Add], then comes out the [SNMP Service Configuration] interface. [Host name, IP or IPX address] enter N-Reporter IP, in this example we enter 192.168.2.7. Click [Add].

| SNMP Service                                                    | Properties (Local Computer)                          | SNMP Service Configuration    |
|-----------------------------------------------------------------|------------------------------------------------------|-------------------------------|
| General Log On Recovery                                         | Agent Traps Security Dependencie                     | ies Add                       |
| Send authentication trap                                        |                                                      | Host name, IP or IPX address: |
| Accepted community nam                                          | es                                                   | 192.168.2.7                   |
| Community                                                       | Rights                                               |                               |
| public                                                          | READ ONLY                                            |                               |
| Accept SNMP packet     Accept SNMP packet     Iocalhost     Add | s from any host<br>s from these hosts<br>Edit Remove |                               |
|                                                                 | OK Cancel Ap                                         | ylac                          |

Click [OK].

# 4.Set Up Ubuntu/Debian 4-1. Install SNMP Service in Ubuntu/Debian

Start [ Terminal ].

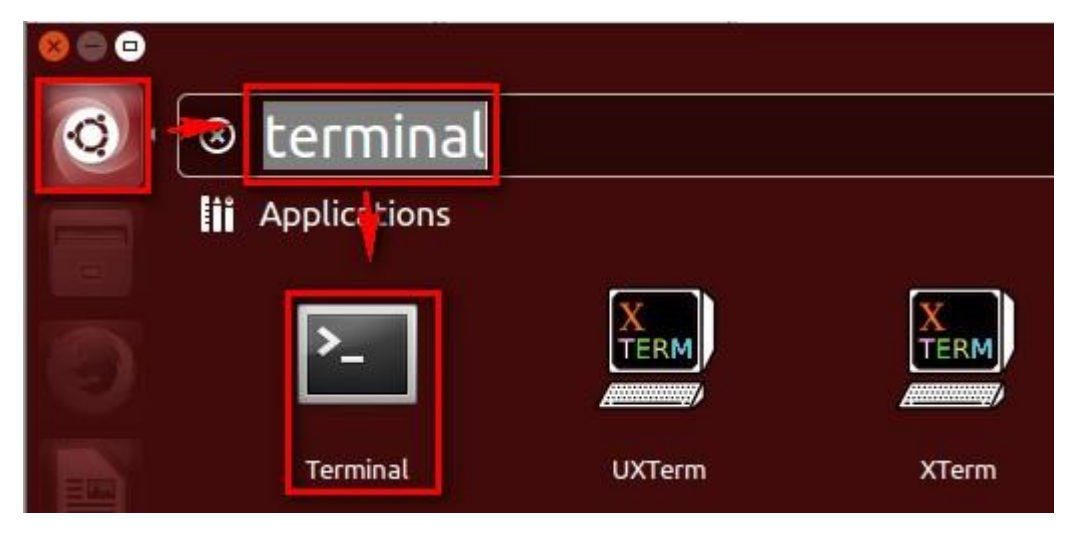

Note : Administrators may also login Ubuntu through SSH.

sudo -i ##enter the account and password, switch the root authorization.

root@ubuntu:~
npartner@ubuntu:~\$ sudo -i
[sudo] password for npartner:
root@ubuntu:~#

Note : For Debian users please enter " su -", then enter the root password.

apt-get update && apt-get -y install snmpd

root@ubuntu:~
 root@ubuntu:~
 root@ubuntu:~# apt-get update && apt-get -y install snmpd

# 4-2. Set Up SNMP Agent in Ubuntu/Debian

### cd /etc/snmp

## Switch to SNMP setting path.
## Back up the original profile.

cp -a snmpd.conf snmpd.conf.bak vi snmpd.conf

## Edit SNMP Agent profile.

```
root@ubuntu:/etc/snmp
root@ubuntu:~# cd /etc/snmp/
root@ubuntu:/etc/snmp# cp -a snmpd.conf snmpd.conf.bak
root@ubuntu:/etc/snmp# vi snmpd.conf
```

#agentAddress udp:127.0.0.1:161 ## Annotate this line.

agentAddress udp:161,udp6:[::1]:161 ## Delete the pound sign"#"

🖲 🗐 🔹 root@ubuntu: /etc/snmp 14 # Listen for connections from the local system only 15 #agentAddress udp:127.0.0.1:161 16 # Listen for connections on all interfaces (both IPv4 \*and\* IPv6) 17 agentAddress udp:161,udp6:[::1]:161 19 snmpd.conf" 194L, 6941C written 15,1

6%

rocommunity public 192.168.2.7/32 ## Add a read-only community name: public, and allow N-

Reporter(IP 192.168.2.7) access.

| 🛞 🖨 🗊 root@ubuntu: /etc/snmp                                                                                                    |                  |         |
|----------------------------------------------------------------------------------------------------|------------------|---------|
| 47 #<br>al host<br>48 #rocommunity public localhost<br>49 rocommunity public 192.168.2.7/32<br>50                                                                                                    | Full access from | the loc |
| 51 rocommunity public default -V systemonly<br>"snmpd.conf" 194L, 6941C written                                                                                                    | 50,0-1           | 24%     |
| vi /etc/default/snmpd                                                                                                    |                  |         |
| 🛞 🔿 🗊 root@ubuntu: /etc/snmp                                                                                                    |                  |         |
| <pre>root@ubuntu:/etc/snmp# vi /etc/default/snmpd</pre>                                                                                                    |                  |         |
| export MIBDIRS=/usr/share/snmp/mibs ## Command MIB path.                                                                                                    |                  |         |
| 😣 🔿 🗊 root@ubuntu: /etc/snmp                                                                                                    |                  |         |
| <pre>3 # Don't load any MIBs by default.<br/>4 # You might comment this lines once you have the MIBs<br/>5 export MIBS=/usr/share/snmp/mibs<br/>6<br/>7 # snmpd control (yes means start daemon).<br/>8 SNMPDRUN=yes<br/>9</pre> | downloaded.      |         |
| "/etc/default/snmpd" 19L, 688C written                                                                                                    | 6,0-1            | 16%     |
| /etc/init.d/snmpd start ## Start snmpd.                                                                                                    |                  |         |
| 🛞 🖨 🗊 root@ubuntu: /etc/snmp                                                                                                    |                  |         |

root@ubuntu:/etc/snmp# /etc/init.d/snmpd start
 \* Starting network management services:

# 5. Add Host MIB device to N-Reporter

Enter <a href="http://\$N-Reporter\_IP">http://\$N-Reporter\_IP</a> in the address bar of the browser. In this example we enter <a href="http://192.168.2.7">http://192.168.2.7</a>. Enter N-Reporter administrator account/password, which is preset admin/admin. Click [ Login ] to access N-Reporter Web.

| ← ⊕ @ http://192.168.2.7/event/event_query.html?q=1441262454448 | ی<br>192.168.2.7 🧭 ک                       | ×      | h ★ \$ |
|-----------------------------------------------------------------|--------------------------------------------|--------|--------|
|                                                                 |                                            |        |        |
|                                                                 |                                            |        |        |
|                                                                 | No.                                        |        |        |
|                                                                 | N-Reporter                                 |        |        |
|                                                                 | admin                                      |        |        |
|                                                                 | P •••••                                    |        |        |
|                                                                 | Remember Me Forget Passwor                 |        |        |
|                                                                 |                                            |        |        |
|                                                                 |                                            |        |        |
|                                                                 |                                            |        |        |
|                                                                 | Copyright © 2009 N-Partner. All rights res | erved. |        |
| <                                                               |                                            |        | >      |

### Click [ Device / SNMP Monitored Devices ]

|          | SNMP Monitored Devices × +               |                   |             |          |                                                                                                    |          |           |              |                  |               |        |             |   |        |      |   | × |
|----------|------------------------------------------|-------------------|-------------|----------|----------------------------------------------------------------------------------------------------|----------|-----------|--------------|------------------|---------------|--------|-------------|---|--------|------|---|---|
| (        | (i) 192.168.2.7/monitor/switch.html?q=   | =q8giCbXCgQmlmV33 | Khaw0%2Br   | mT4pB>   | <ec3pzp< th=""><th>wLfoaVI</th><th>v8V4vUa</th><th>4 C</th><th>Q、搜尋</th><th></th><th>☆ 自</th><th>♥ ↓</th><th>Â</th><th></th><th>9</th><th>6</th><th>≡</th></ec3pzp<> | wLfoaVI  | v8V4vUa   | 4 C          | Q、搜尋             |               | ☆ 自    | ♥ ↓         | Â |        | 9    | 6 | ≡ |
| 1        | N-Reporter                               |                   |             |          |                                                                                                    |          |           |              |                  |               |        |             |   | l admi | n l  | Þ | ^ |
| Â        | Device SNMP Monitored Devices            | Refresh (93 Sec   | onds)       |          |                                                                                                    |          |           |              |                  |               |        |             |   |        |      |   |   |
|          | SNMP Monitored Devices                   | Enquiry the MAC o | f correspon | nding IF | 2                                                                                                    | Exceptio | on Switcl | h            |                  |               |        |             |   |        |      |   |   |
| <u> </u> | Expand                                   | 23                |             |          |                                                                                                    |          |           |              |                  |               |        |             |   |        |      |   |   |
| ۰        | Device                                   |                   | Total Numb  | ber:3    |                                                                                                    |          |           |              |                  |               |        |             |   |        |      |   |   |
| ۷.       | Syslog Device                            |                   |             | Viev     | Devise                                                                                                    | interfa  | 硬碟狀       | Category     | Name             | IP            | Device | description |   | Switch | Туре |   |   |
| •        | SNMP Monitored Devices                   |                   | <b>%</b>    |          | •                                                                                                    |          |           | &<br>Router  | R 192.168.0.252  | 192.168.0.252 |        |             |   | -      |      |   | Е |
|          | エ Flow Device                            |                   |             |          |                                                                                                    |          |           |              |                  |               |        |             |   |        |      | - |   |
|          | ≡ Interface List                         |                   |             |          | •                                                                                                    |          |           | .∎<br>Syslog | TP 192.168.10.14 | 192.168.10.14 |        |             |   | -      |      |   |   |
|          | C Host                                   |                   |             |          |                                                                                                    |          |           | <u>*</u>     | Win2k8 AD        | 102 169 2 90  |        |             |   |        |      |   |   |
|          | ☆ Alert Template                         |                   |             |          | •                                                                                                    |          |           | Syslog       | 192.168.2.80     | 192.100.2.00  |        |             |   | -      |      |   |   |
|          | nt Device Abnormal Alert                 |                   |             |          |                                                                                                    |          |           |              |                  |               |        |             |   |        |      |   |   |
|          |                                          |                   |             |          |                                                                                                    |          |           |              |                  |               |        |             |   |        |      |   |   |
|          |                                          |                   |             |          |                                                                                                    |          |           |              |                  |               |        |             |   |        |      |   |   |
|          |                                          |                   |             |          |                                                                                                    |          |           |              |                  |               |        |             |   |        |      |   |   |
|          |                                          |                   |             |          |                                                                                                    |          |           |              |                  |               |        |             |   |        |      |   |   |
|          |                                          |                   |             |          |                                                                                                    |          |           |              |                  |               |        |             |   |        |      |   |   |
|          | Conviet © 2009 N Paster All John researd |                   |             |          |                                                                                                    |          |           |              |                  |               |        |             |   |        |      |   |   |
| •        |                                          |                   |             |          | copyrigi                                                                                                    |          |           |              |                  |               |        |             |   |        |      |   |   |

Click [Search Switch] icon. For [Location], choose the network section the new HOSTs is at. In this example it is "Root". Enter HOST IP at [IP or Subnet], in this example we enter "192.168.1.105".

In [SNMP Setting], enter "public" in [Read Community]. Choose 2c for [Version]. Then click [OK].

|   | SNMP Monitored Devices × +           |                                                                |          |               |                   |     |             |   | x |
|---|--------------------------------------|----------------------------------------------------------------|----------|---------------|-------------------|-----|-------------|---|---|
| ( | i 192.168.2.7/monitor/switch.html?q= | q8giCbXCgQmlmV33Khaw0%2BmT4pBXEc3pZPwLfoaVIv8V4vUa4 ( C ) 🔍 搜尋 | <u>.</u> |               | ☆ 自 ♥ ┨           | - ^ | 1 O         | 6 | ≡ |
| 2 | N-Reporter                           |                                                                |          |               |                   |     | L admin     |   | Â |
| â | Device  SNMP Monitored Devices       | Refresh (93 Seconds)                                           |          |               |                   |     |             |   |   |
| ш | SNMP Monitored Devices               | Enquiry the MAC of corresponding IP Exception Switch           |          |               |                   |     |             |   |   |
|   | Search                               | Search Switch                                                  | ×        |               |                   |     |             |   |   |
|   | 🖟 🗷 Root (3)                         | step 1                                                         |          |               |                   |     |             |   |   |
| * |                                      | >>>                                                            |          | IP            | Device descriptio | n   | Switch Type |   |   |
| ₽ |                                      | step 2 Search Range                                            |          | 192.168.0.252 |                   |     | -           |   | E |
|   |                                      | IP or Subnet: 192.168.1.105                                    |          |               |                   |     |             |   |   |
|   |                                      | IP Range: -                                                    |          | 192.168.10.14 |                   |     | -           |   |   |
|   |                                      | Maximum 55 switches can be sca                                 | anned    | 192.168.2.80  |                   |     | -           |   |   |
|   |                                      |                                                                |          |               |                   |     |             |   |   |
|   |                                      | step 3 SNMP Setting                                            |          |               |                   |     |             |   | U |
|   |                                      | Write Community: private                                       |          |               |                   |     |             |   |   |
|   |                                      | Version: 2c                                                    | •        |               |                   |     |             |   |   |
|   |                                      |                                                                | anaal    |               |                   |     |             |   |   |
|   |                                      |                                                                | ancer    |               |                   |     |             |   |   |
|   |                                      |                                                                |          |               |                   |     |             |   |   |
| • |                                      | Capyright © 2009 N-Partner. All rights reserved.               |          |               |                   |     |             |   | + |

For [Switch Search Result], check Host Mib device. In this case it is SQL-SERVER. Click [New].

| Switch Search Resul                                              | t             |                             | ×           |  |  |
|------------------------------------------------------------------|---------------|-----------------------------|-------------|--|--|
| First 1 Last                                                     | Record per p  | age: 25 💌 Current Pa        | age: 1 of 1 |  |  |
| Name                                                             | IP 🔺          | Device description          | Mgmt Status |  |  |
| WIN-Q4KQH6VK                                                     | 192.168.1.105 | Hardware: Intel64<br>Family |             |  |  |
| First Last     Record per page: 25   Current Page:     New Close |               |                             |             |  |  |

Enter the device name in [Name]. Choose [Host] for[Device Type]. Choose a monitor template, in this example the preset template is "Default CPU(50) on, Memory Off, Icmp On." For [Model], choose [Host Mib]. Click [OK].

| Configure switch                  | ×                                                |
|-----------------------------------|--------------------------------------------------|
| IP:                               | 192.168.1.105                                    |
| Name:                             | WIN-Q4KQH6VKIIU                                  |
| Device description:               | Hardware: Intel64 Family 6 Model 37 Stepping 5 A |
| Device Type:                      | Host 💌                                           |
| Login account:<br>Login password: |                                                  |
| Monitor Template:                 | Default CPU(50) on, Memory Off, Icmp On          |
| Model:                            | Host Mib                                         |
|                                   | OK Close                                         |

Note : N-Reporter supports SNMP v1 、v2c 、v3.

## Technical Support :

Email: support@npartnertech.com

Skype : support@npartnertech.com

Sales Information:

Email: sales@npartnertech.com

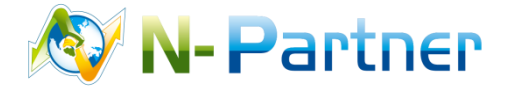